## COMMENT VOUS INSCRIRE OU INSCRIRE VOTRE/VOS ENFANT(S) À UNE OFFRE ???

## ÉTAPE 1: Créer un compte

Sur le site Web du club : <u>https://clubnatationbourg.comiti-sport.fr/</u>

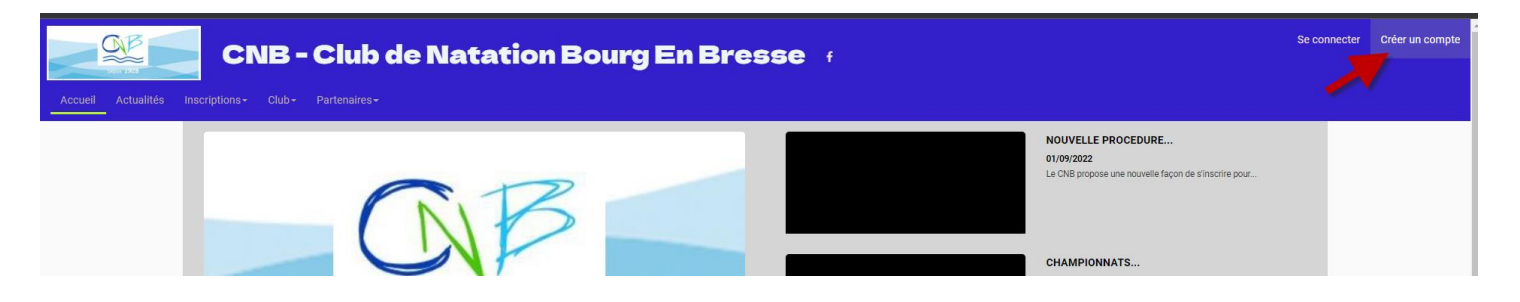

Si vous avez déjà créé un compte **SURTOUT** ne pas en créer un autre – l'adresse mail étant la même vous serez bloqué.

Pour un adulte, remplissez vos informations personnelles, puis cliquer sur "CRÉER"

| Vous êtes sur le point de créer le compte de votre famille.<br>Entrez les informations de l'enfant et/ou du responsable légal. |                               |  |  |
|----------------------------------------------------------------------------------------------------|-------------------------------|--|--|
| Nom de famille *                                                                                                    | lite<br>Carle postal *        |  |  |
| essai                                                                                                    | Entrez le code postal         |  |  |
| Prénom *                                                                                                    | Ville *                       |  |  |
| enfat                                                                                                    | Ville                         |  |  |
| Genre *                                                                                                    | Numéro de téléphone *         |  |  |
| Féminin 🗸                                                                                                    | Entrez le numéro de téléphone |  |  |
| Date de naissance *                                                                                                    | Adresse e-mail * :            |  |  |
| 01 ~ 01 ~ 2003 ~                                                                                                    | Saisir un email               |  |  |
| Département de naissance                                                                                                    | Mot de passe * :              |  |  |
| 01                                                                                                    | Saisir un mot de passe        |  |  |
| Ville de naissance                                                                                                    | Vérification * :              |  |  |
| Aix                                                                                                    | Confirmer le mot de passe     |  |  |
| Adresse *                                                                                                    | Je ne suis pas un robot       |  |  |
| En créant votre profil dans de ce club vous acceptez<br>les conditions générales de ventes et d'utilisation de Comiti.         |                               |  |  |
| Annuler                                                                                                    | Créer                         |  |  |

### Pour un enfant, renseignez les informations personnelles de votre enfant, puis plus

bas celles du responsable légal (en fonction de la date de naissance de l'enfant une zone texte supplémentaire va s'afficher pour le représentant légal qu'il faut remplir ).

| Vous êtes sur le point de créé          | er le compte de votre famille. |  |
|-----------------------------------------|--------------------------------|--|
| Entrez les informations de l'ent        | an er/ou du responsable legal. |  |
| Nom de famille *                        | Code postal *                  |  |
| essai                                   | Entrez le code postal          |  |
| Defense t                               | 1711 - A                       |  |
| Prenom *                                | Ville *                        |  |
| entat                                   | Ville                          |  |
| Genre *                                 | Numéro de téléphone *          |  |
| Féminin 🗸                               | Entrez le numéro de téléphone  |  |
| Date de naissance *                     | Adresse e-mail * :             |  |
| Auresse e-main                          |                                |  |
|                                         |                                |  |
| Département de naissance                | Mot de passe * :               |  |
| 01                                      | Saisir un mot de passe         |  |
| Ville de naissance                      | Vérification * :               |  |
| Aix                                     | Confirmer le mot de passe      |  |
| Adrosso *                               |                                |  |
| 1 ronráso                               | Je ne suis pas un robot        |  |
| léga                                    | Confidentialité * Cond         |  |
| Prénom * du responsable légal           | Date de naissance              |  |
| Entrez le prénom du responsable légal   | 01 🗸 01 🗸 2004 🗸               |  |
| Nom de famille * du responsable légal   | Lien de parenté                |  |
| Entrez le nom de famille du responsable | Fils V                         |  |
|                                         |                                |  |
| Genre *                                 |                                |  |
| <b>`</b>                                |                                |  |
| En créant votre profil dans             | i de ce club vous acceptez     |  |

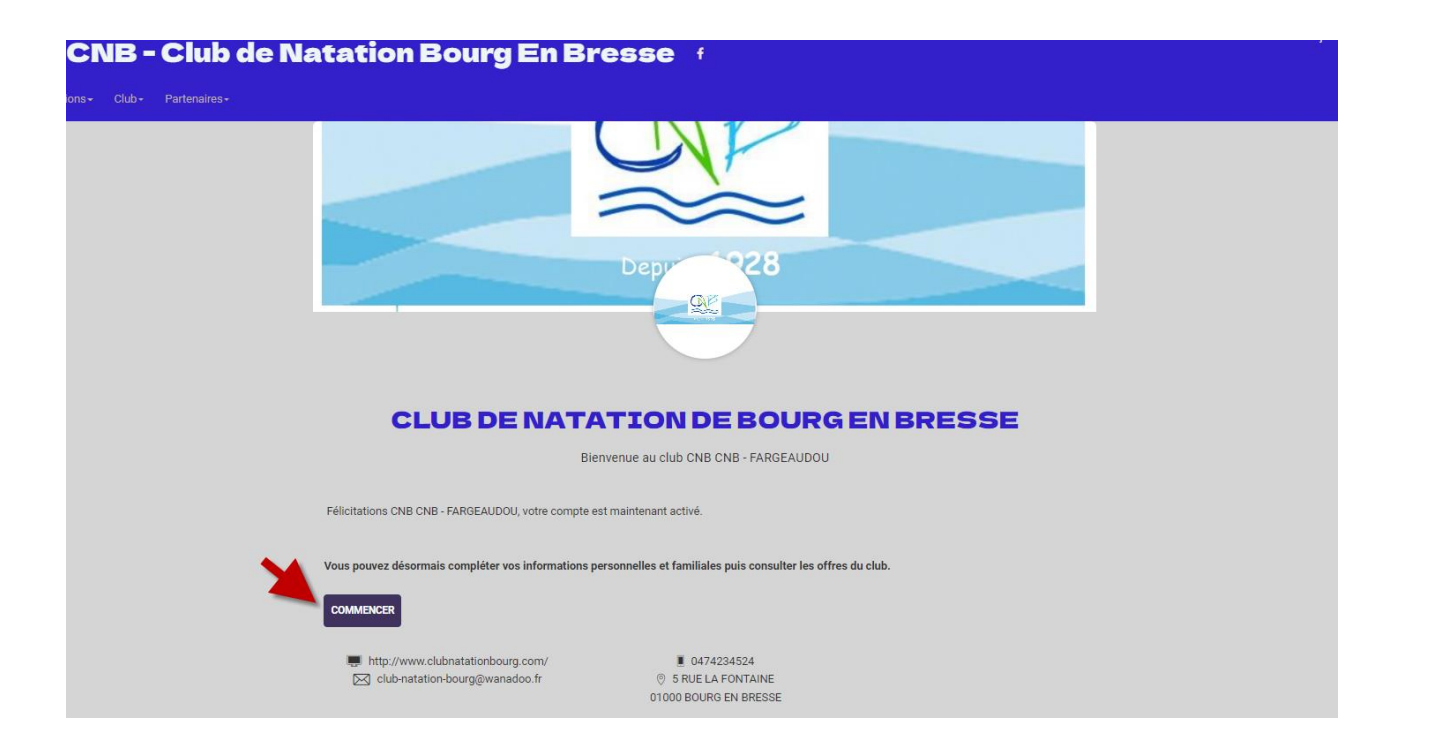

| CNB - Club de Natation Bourg En Bresse (            | Bonjour CNB CNB - FARGEAUDOU - | 🎢 Pan |
|-----------------------------------------------------|--------------------------------|-------|
|                                                     | Profil et inscriptions         |       |
| Accuell Actualités Inscriptions- Club- Partenaires- | Mes paiements                  |       |
|                                                     | Mot de passe                   |       |
| NOUVELLE PROCEDURE                                  | Déconnexion                    |       |
| 0109/2022                                           |                                |       |

|                                                                                    | Mon profil | Mes inscriptions | € Mes paiements 🔓 Mot de passe 🗷 Contacter le club        |
|------------------------------------------------------------------------------------|------------|------------------|-----------------------------------------------------------|
|                                                                                    |            |                  | Ma Famille                                                |
|                                                                                    |            |                  | A JOUTER UNE PERSONNE                                     |
|                                                                                    |            |                  | enfat ESSAI                                               |
| /lo maximum (jpeg, gif, png ou tiff)                                               |            |                  | VOIR LE PROFIL                                            |
| m de famille *                                                                     |            |                  |                                                           |
| CNB - FARGEAUDOU                                                                   |            |                  |                                                           |
| nom *                                                                              |            |                  |                                                           |
| ONB                                                                                |            |                  | · · · · · · · · · · · · · · · · · · ·                     |
| te de naissance                                                                    |            |                  |                                                           |
| 01 🗸 / 01 🖌 / 2004 🗸                                                               |            |                  | Mes Entranrises                                           |
| partement de naissance                                                             |            |                  |                                                           |
| Entrez le code postal                                                              |            |                  | AJOUTER UNE ENTREPRISE                                    |
| le de naissance                                                                    |            |                  |                                                           |
| Ville de naissance                                                                 |            |                  |                                                           |
| nre *                                                                              |            |                  |                                                           |
| Masculin                                                                           | ~          |                  |                                                           |
| itionalité *                                                                       |            |                  |                                                           |
|                                                                                    |            | •                | Y                                                         |
| on Certificat Médical                                                              |            |                  | Mon espace personnel de documents visibles par le club    |
|                                                                                    |            |                  | 0 / 10 Mo d'espace famille utilisé                        |
| hoisir un fichier Aucun fichier choisi<br>mats edf. enc. iec. iece de 2 Mo maximum |            |                  |                                                           |
| us n'avez aucun certificat médical                                                 |            |                  |                                                           |
|                                                                                    |            |                  | Glisser ou cliquer dans la zone pour ajouter des fichiers |
|                                                                                    |            |                  | (pdf, doc, odt, png, jpg, xls, csv, txt, zip, rar)        |

# **ETAPE 2:** Ajouter un membre de votre famille /un Certificat médical

(si vous n'avez personne à ajouter à votre famille, passez directement à l'étape 3)

Dans le cas contraire .

**Par exemple**: vous souhaitez vous inscrire en Adulte et inscrire vos 2 enfants en école de natation,

dans ce cas rajoutez les en allant sur votre profil en cliquant sur votre nom, puis sur"Profil et inscriptions", puis sur "AJOUTER UNE PERSONNE" dans Ma Famille.

| Accuel Actualités Inscriptions Club Chartense                                        | Bresse f                           |                                  | Bonjour CNB CNB - FARGEAUDOU - Profilet inscriptions<br>Mergine passes |
|--------------------------------------------------------------------------------------|------------------------------------|----------------------------------|------------------------------------------------------------------------|
|                                                                                      |                                    | NOUVELLE PROCEDURE<br>01/09/2022 | Déconnexion                                                            |
| CNB - Club de Natation Bourg B                                                       | En Bresse 👎                        |                                  | Bonjour CNB CNB - FAI                                                  |
| ACCUEIL / MON PROFIL                                                                 | s € Mes paiements 🔒 Mot de passe i | Contacter le club                | uter des membres à la famille                                          |
| T Mo maximum (jpeg, gif, png ou tiff) Nom de famille * CNB - FARGEAUDOU Prénom * CNB | Ma Famille                         | enfat ESSAJ<br>Voir LE PROFIL    | AJOUTER UNE PERSONNE                                                   |

**Pour joindre votre Certificat Médical à votre compte** (que vous aurez au préalable scanné ou pris en photo), **il suffit de cliquer sur "choisir le fichier**"

# Enfin, si vous voulez que votre certificat soit valable 3 ans, n'oublier pas d'indiquer la date de fin de validité du certificat

|                                             |                          | 0/10 |
|---------------------------------------------|--------------------------|------|
| Choisir un fichier Aucun fichier choisi     |                          | 0710 |
| Formats pdf, png, jpg, jpeg de 2 Mo maximum | Choisissez votre fichier |      |
| Vous n'avez aucun certificat médical        |                          |      |
|                                             |                          |      |
|                                             |                          |      |
|                                             |                          |      |
|                                             |                          |      |
|                                             |                          |      |
|                                             |                          |      |
|                                             |                          |      |
|                                             |                          |      |
|                                             |                          |      |
|                                             |                          |      |

## ÉTAPE 3: S'inscrire à une offre

Une fois votre compte créé et éventuellement vos membres de la famille ajouté, cliquez sur "INSCRIPTION"

| Econ 1924               | CNB - Club de Na                     | tation Bourg En Bresse 🕧 | Bonjour CNB CNB - FARGEAUDOU - 🛛 🍟 Panier |
|-------------------------|--------------------------------------|--------------------------|-------------------------------------------|
|                         | nscriptions - Club - Partenaires -   |                          |                                           |
|                         | Calendrier<br>Activités annuelles    | L Mon profil             |                                           |
| choisir une<br>activité | Profession<br>Choisir une profession | ↓ Ma Famille             |                                           |
|                         | Société                              |                          | AJOUTER UNE PERSONNE                      |

#### Puis recherchez l'offre qui vous intéresse grâce au filtre.

exemple: école de natation, Pour avoir plus d'informations sur l'offre

cliquez sur "en savoir +"

Enfin quand votre choix est fait, cliquer sur ">Inscription" en bas à droite de la fenêtre

Puis cliquez sur "> INSCRIRE"

=> ATTENTION : S'il y a écrit "NON ACCESSIBLE", c'est que soit votre enfant n'a pas l'âge requis pour être dans le groupe sélectionné, soit que vous n'avez pas encore ajouté votre enfant à votre famille.

=> Si vous souhaitez inscrire un autre membre de votre famille, cliquez sur "+INSCRIRE UN MEMBRE DE LA FAMILLE" puis recommencer l'étape 3.

=> Si vous souhaitez acheter un article de notre boutique en ligne (bonnet du club par exemple), cliquer sur "+ AJOUTER UN PRODUIT".

 > Si vous souhaitez inscrire votre enfant en ECOLE DE NATATION pour 2 COURS par semaine:
 Cliquez sur "AJOUTEZ UNE INSCRIPTION", puis Sélectionner le deuxième cours qui vous intéresse (exemple : Ecole de natation).
 Une fois les 2 offres selectionnées votre panier est mis à jour.

Une fois que votre panier est complet, vous pouvez payer en ligne par carte bancaire (payement sécurisé) et choisissez si vous préférez payer en en une ou plusieurs fois ou choisir un ou plusieurs mode de paiement ( Chèque – Espèce – Chèques Vacances, CAF, CE ...)

Seul me mode de paiement CB rend votre inscription finale

Les autres modes de paiement doivent faire l'objet d'un traitement en face à face pour valider le panier et son paiement.

Enfin cliquez sur "PAYER"

Bonne inscription L'équipe du CNB